## ИНСТРУКЦИЯ ПО ЗАПОЛНЕНИЮ РАЗДЕЛА «ОСНОВНАЯ ИНФОРМАЦИЯ» КАРТОЧКИ ВОСПИТАННИКА В АИС СГО

**Примечание**. Все поля, которые далее по тексту будут отмечены \* относятся к кратким сведениям о воспитанниках.

<u>Раздел «Основная информация»</u> - содержит 8 полей, 4 из которых помечены \*\*\* если эти поля не заполнить, система не позволит сохранить данные (Puc.5).

| Управление План | нирование Обучение Р | списание Журнал Отчеты Ресурсы       |                 |
|-----------------|----------------------|--------------------------------------|-----------------|
| 有 Список во     | оспитанников/Свед    | ения о воспитаннике: Иванов Василий, | ⋪⊻⊋3            |
| 😫 Сохранить     | С Восстановить       | Жу                                   | рнал изменений  |
| Основная ин     | формация             |                                      | ^               |
|                 | *** Фамилия          | Иванов                               |                 |
|                 | *** Имя              | Василий                              |                 |
|                 | Отчество             | Иванович                             |                 |
|                 |                      | П Нет отчества                       |                 |
|                 | *** Дата рождения    | 10.12.12                             | <b></b>         |
|                 | Пол                  | • Мужской ) Женский                  |                 |
|                 | Гражданство          | ΡΦ                                   | •               |
|                 | *** Имя на экране    | Иванов Василий                       | <del>ر</del> گا |
|                 | Родители             | • Присоединить родителя              |                 |
|                 |                      |                                      |                 |
|                 |                      |                                      |                 |

Puc.5

В скобках указан способ внесения информации.

- 1. Фамилия\* (ручной ввод).
- 2. Имя\* (ручной ввод).

3. *Отчество*\* (ручной ввод). Если нет Отчества, поставьте галочку в поле «Нет отчества».

- 4. Дата рождения\* (ручной ввод или воспользуйтесь календарем).
- 5. Пол\* (выбор из предложенного списка).
- 6. Гражданство\* (выбор из предложенного списка).

7. *Имя на экране*. Это то имя, которое отражается в общих списках пользователей и в правом верхнем углу при входе в систему (ручной ввод или воспользуйтесь кнопкой «Создать автоматически» в конце строки).

8. *Родители*. В карточке воспитанника необходимо указать (присоединить) его родителей (достаточно одного родителя), после чего появятся прямые ссылки на анкеты выбранных родителей. Для того, чтобы присоединить родителя/ей нажмите кнопку «Присоединить родителя» (Рис.6).

В открывшемся окне задайте нужные вам параметры и нажмите кнопку «Загрузить» (Рис.6а). В списке с фамилиями щелкните мышью на фамилию родителя и затем подтвердите/отмените присоединение родителя к личной карточке воспитанника, нажав на кнопку «Да» или «Нет».

<u>Примечание.</u> Если родителей нет в системе, необходимо заполнить сведения о родителях (см. инструкцию по заполнению сведений о родителях).

| прав | вление Планирование Обучение | Расписание Журнал Отчеты Ресурсы       |             |  |  |  |  |  |
|------|------------------------------|----------------------------------------|-------------|--|--|--|--|--|
|      | Список воспитанников/Св      | едения о воспитаннике: Иванов Василий, | ⋪⋜₽₿        |  |  |  |  |  |
| R    | Сохранить Сохранить          | Журнал                                 | и изменений |  |  |  |  |  |
| C    | Основная информация          |                                        |             |  |  |  |  |  |
|      | *** Фамилия                  | Иванов                                 |             |  |  |  |  |  |
|      | •••• Имя<br>Отчество         | Иванович                               |             |  |  |  |  |  |
|      | *** Дата рождения            | □ Нет отчества<br>10.12.12             |             |  |  |  |  |  |
|      | Пол                          | ⊚ Мужской ⊖ Женский                    |             |  |  |  |  |  |
|      | Гражданство                  | ΡΦ                                     | •           |  |  |  |  |  |
|      | *** Имя на экране            | Иванов Василий                         | Ð           |  |  |  |  |  |
|      | Родители                     | Присоединить родителя                  |             |  |  |  |  |  |

*Puc.* 6

| Присоединить родителя к ученику Харанананананананананананананананананана |                         |           |         |                |   |       |          |     |      |
|--------------------------------------------------------------------------|-------------------------|-----------|---------|----------------|---|-------|----------|-----|------|
| По фамилии                                                               |                         | и         | И – И   |                |   |       | •        |     |      |
| Пол                                                                      |                         | Bce       |         |                |   |       |          |     |      |
| Поиск                                                                    |                         | Фамилия 🕶 | Иванов  |                |   |       |          |     |      |
| Число записей на странице                                                |                         |           | 20      | 20             |   |       |          |     |      |
| Q Загрузить 💌                                                            |                         |           |         |                |   |       |          |     |      |
| № п/п                                                                    | Q. <u>Имя на экране</u> |           | ۹       | <u>Фамилия</u> |   | Имя   | Отчество |     |      |
| 1                                                                        | Иванов И. О.            |           | Иванов  |                | 1 | Иван  | Олегович |     |      |
| 2                                                                        | Иванова О. И.           |           | Иванова |                |   | Ольга | Ивановна |     |      |
|                                                                          |                         |           |         |                |   |       |          |     |      |
|                                                                          |                         |           |         |                |   |       |          | 3ак | фыть |

Рис. 6а